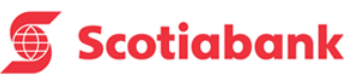

## Encriptación de archivos PDF

• Abrimos el archivo PDF y elegimos Archivo, luego damos clic en Propiedad del documento

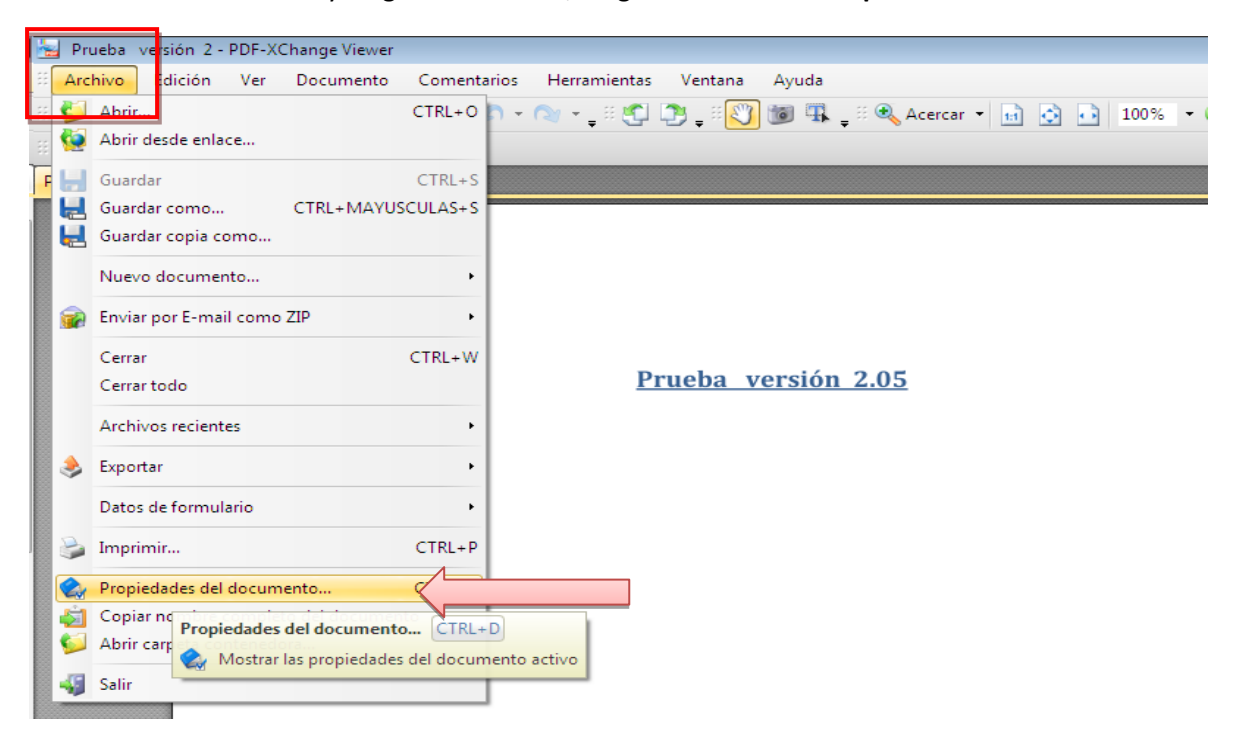

 Seleccionamos Seguridad, nos dirigimos a Método de seguridad y elegimos Protegido mediante contraseña.

| Categorias      | 🔩 Seguridad y restricciones del documento                                |
|-----------------|--------------------------------------------------------------------------|
| Descripción     | Seguridad del documento                                                  |
| Seguridad       | El método de seguridad utilizado determina qué cambios están permitidos. |
| Fuentes         |                                                                          |
| ■ Vista inicial | Método de seguridad: Sin protección 🛛 🗸 Modificar opciones               |
|                 | Sin protección                                                           |
|                 | Moster detalles                                                          |
|                 |                                                                          |
|                 | Permisos del documento en detalle:                                       |
|                 | Impresión: Alta resolución                                               |
|                 | Modificación: Permitido                                                  |
|                 | Distribución: Permitido                                                  |
|                 | Copia de contenidos: Permitido                                           |
|                 | Copia de contenidos para accesibilidad: Permitido                        |
|                 | Extracción de páginas: Permitido                                         |
|                 | Comentarios: Permitido                                                   |
|                 | Cumplimentación de formularios: Permitido                                |
|                 | Firma: Permitido                                                         |
|                 | Creación de plantillas: Permitido                                        |
|                 |                                                                          |
|                 |                                                                          |
|                 |                                                                          |

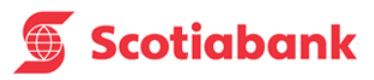

 En la siguiente pantalla ubicamos "Contraseñas y permisos", seleccionamos "Se requiere una contraseña para abrir el documento". A continuación, establezca una contraseña para proteger y encriptar el archivo PDF. Sólo los usuarios que tengan la contraseña podrán abrir y decodificar el archivo PDF. Para finalizar, aceptamos y guardamos los cambios.

| Opciones de seguridad y contraseñas                                                                      | ×   |
|----------------------------------------------------------------------------------------------------|-----|
| Compatibilidad: Acrobat 6.0 y superiores                                                                 |     |
| Encriptación: RC4 de 128-bit                                                                             |     |
| Seleccione los componentes del documento a encriptar                                                     |     |
| Componentes: Todos los contenidos del documento                                                          | -   |
| Todos los contenidos del documento serán encriptados y los buscadores no pod<br>acceder a sus metadatos. | rán |
| Contraseñas y permisos                                                                                   |     |
| Se requiere una contraseña para <u>a</u> brir el documento                                               |     |
| Contraseña para abrir el documento:                                                                      |     |
| Confirmar <u>c</u> ontraseña: •••••                                                                      |     |
| Solicitar contraseña para cambiar permisos del documento:                                                |     |
| Contraseña para cambiar permisos:                                                                        |     |
| Confirmar contraseña:                                                                                    |     |
| Impresión permitida: Alta resolución                                                                     | -   |
| <u>C</u> ambios permitidos: <b>Insertar, eliminar y girar páginas</b>                                    | -   |
| I Habilitar copia de texto, imágenes y otros contenidos                                                  |     |
| Permitir acceder al texto a lectores de pantalla para personas con discapacidad visual                   |     |
| Aceptar Cancel                                                                                           | ar  |

• Al abrir el documento nos solicitará la contraseña.

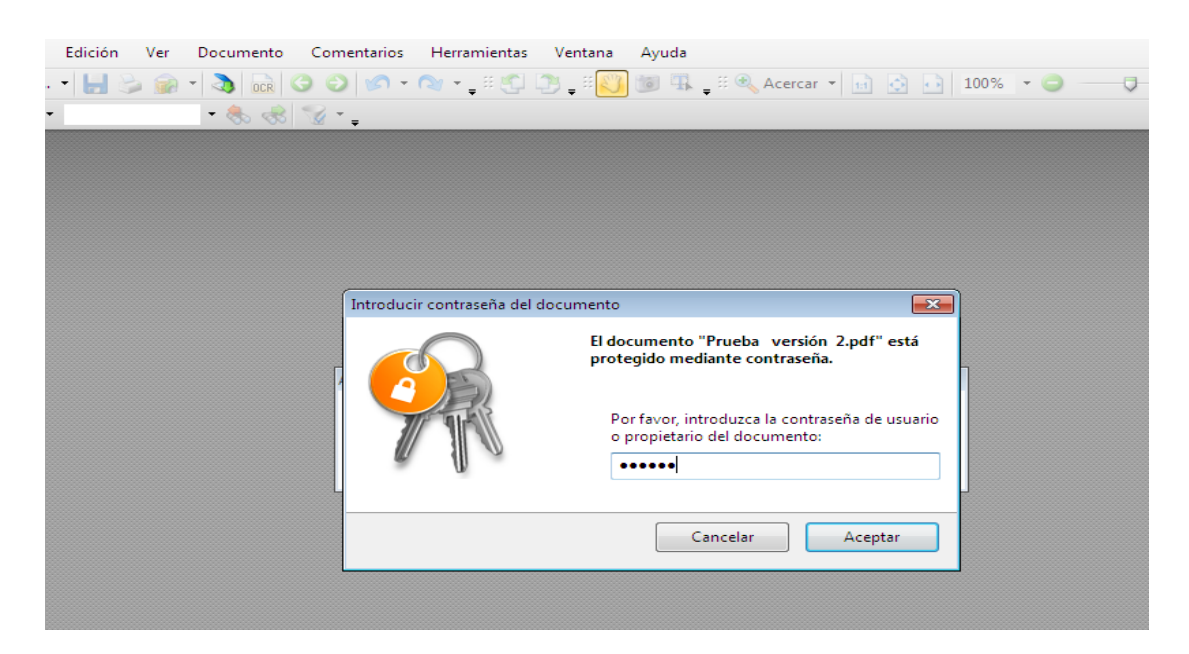